## **How-To Enter a Requisition**

For assistance, please contact SchoolERPSupport@wesdschools.org

**STEP 1:** Login to School ERP Pro through Employee Access Portal (<u>https://tyler-waesdtaz.okta.com/</u>) \*Employee Access Portal can also be access by WESD website > Staff > Employee Access – School ERP Pro

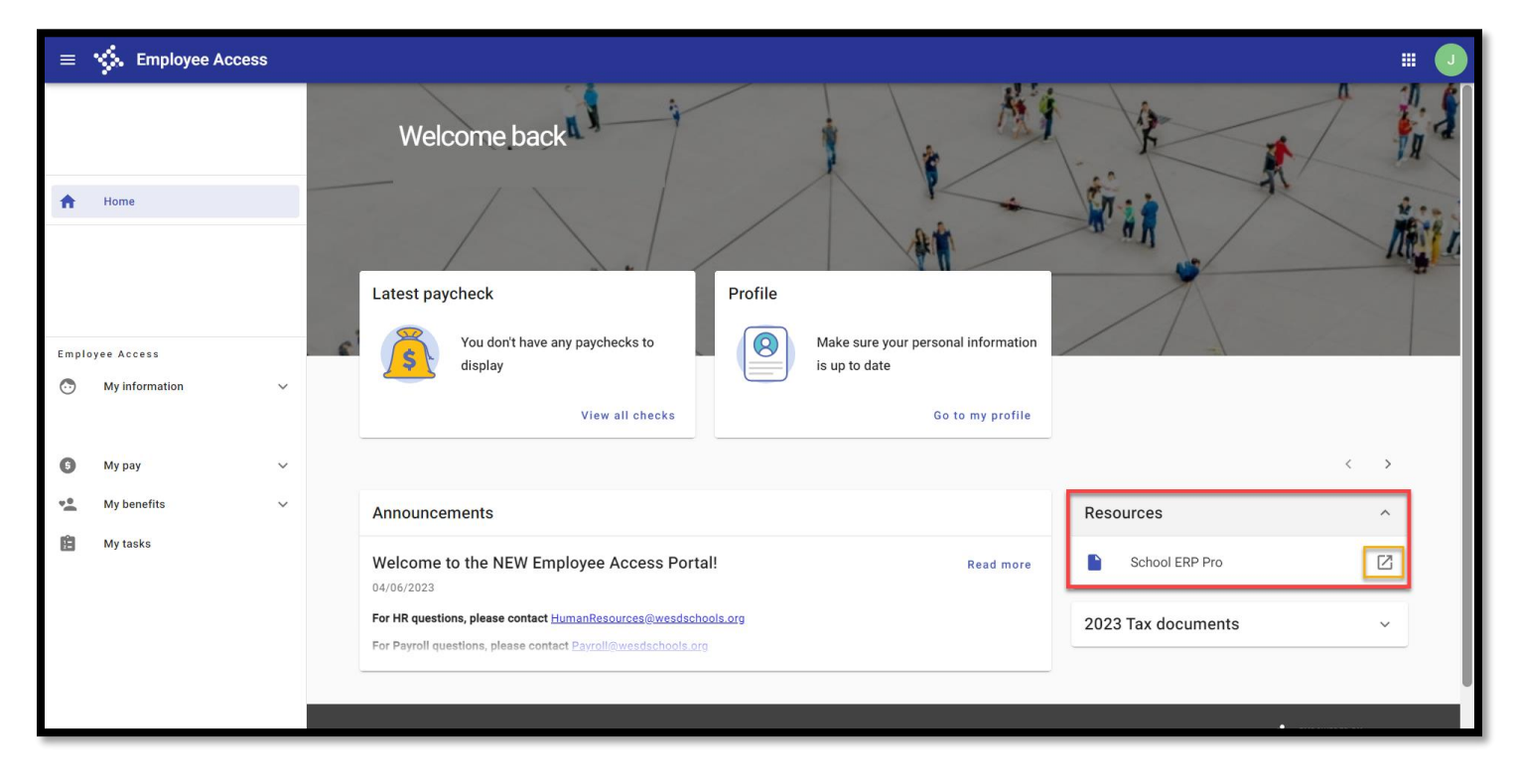

STEP 2: Click on "Hamburger" Menu next to My Dashboard

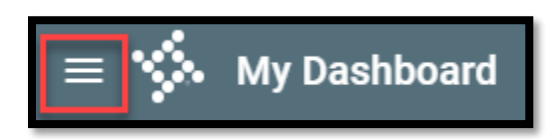

**STEP 3:** Click on Purchasing & Payables > Purchasing > AP Control Panel

| 😑 🤹 My Dashboard      |                         |
|-----------------------|-------------------------|
| Search                | $\leftarrow$ Purchasing |
| General Ledger 🗸 🗸    |                         |
| Human Resources 🗸 🗸   | AP Control Panel        |
| Purchasing & Payables |                         |
| Purchasing >          | Print Requisitions      |
| Reports >             |                         |
| Warehouse 🗸           | Requisition Approval    |
| Workflow 🗸            |                         |

## STEP 4: Click +Add to start a new requisition

| $\equiv$ 🐝 AP Control Panel |                      | ₽ ?                |       | EA |
|-----------------------------|----------------------|--------------------|-------|----|
| Filter Criteria             |                      |                    | : ^   | I  |
| Req. No.                    | Department<br>Acacia | PO. No.            |       | L  |
| Project                     | Vendor               | View               | •     | L  |
| Show Paid Column            | Show Account Detail  | Show Has Documents |       | L  |
|                             |                      | Clear              | Apply |    |
|                             |                      | < [+               | Add   |    |

STEP 5: Fill in all sections below

- 1. Date defaults to current date
- 2. Vendor select from drop down or start typing
- 3. Ship to leave defaulted as Materials Management Center
- 4. Department will default to the current DAC you are in
- 5. Requester select site from drop down
- 6. Buyer leave blank
- 7. Order Via will default to email (can change if you wish)
- 8. Project will default to undesignated do not need to change
- 9. Date Required leave as is
- 10. Order Type Purchase or Blanket
- 11. Reference name of person whom is requesting the order so it can be identified easily (ie: Bob Smith)
- 12. Award # leave as is

| Requisition Number 0 | Requisition Detail                                                                                                    |
|----------------------|----------------------------------------------------------------------------------------------------|
| PO Number            | Date     Date       0     07/04/2023                                                                                                    |
|                      | Vendor is required.<br>Vendor is required.<br>Vendor is required.<br>Vendor is required.<br>Vendor is required.<br>Xeacia<br>Xeacia<br>Xeacia |
| Requisition Detail   | Requester* 5 W9 received Buyer                                                                                                    |
| Purchase Order       | Requester is required.                                                                                                    |
| Addresses            | Order Information                                                                                                    |
| Notes                | Email 6 Project* 7 Date Required 07/10/2023 8                                                                                                 |
|                      | Order Type*                                                                                                    |

STEP 6: Click +Add to start entering line item

| = 🐝 AP C | ontrol Panel  |            | <b>₽</b> ?   | • |
|----------|---------------|------------|--------------|---|
| PO Nun   | tion Number 0 | Line Items | :<br>> + Add |   |
|          |               |            |              |   |

## STEP 7: Fill in sections 1-9

- 1. Account Code click in box and account codes will appear or start typing in account code
- 2. Quantity enter quantity wishing to be ordered
- 3. Unit enter if applicable
- 4. Part Number enter if applicable
- 5. Description change to reflect what is being ordered and who authorized user is
- 6. Unit Price specify unit price of item wishing to be ordered
- 7. Tax will default to 8.6% call if tax is different on quote
- 8. Freight enter freight charge based on quote
- 9. Item Number leave blank

| = 🌾 | AP Control Panel     |                |            |        |        |                 |                        |              | IL                   | ?   | III 🔼 |
|-----|----------------------|----------------|------------|--------|--------|-----------------|------------------------|--------------|----------------------|-----|-------|
|     | - Requisition Number | Purchase Order | ✓ Bob Si   | nith   |        |                 | Award Number           |              | ÷                    |     |       |
|     | - P0 Number          | Line Items     |            |        |        | 9/30            |                        |              |                      | :   |       |
|     |                      | 1              |            | 2      | 3      | 4               | 5                      | 6            | < + Add              |     |       |
|     | Requisition Detail   | ↑ Li Account   | $\uparrow$ | ↑ Qty. | Unit 🔶 | Part Number 🛛 🔿 | Description $\uparrow$ | ↑ Unit Price | Ext Price $\uparrow$ |     |       |
|     | Purchase Order       |                |            | 0.00   |        |                 |                        |              |                      | . 1 |       |
|     | Addresses            |                |            |        |        |                 |                        |              |                      |     |       |
|     | Notes                |                |            |        |        |                 |                        |              |                      |     |       |

| = ∳ | AP Control Panel                  |                                                                                                    | ₽ ()            |  |
|-----|-----------------------------------|----------------------------------------------------------------------------------------------------|-----------------|--|
|     | Requisition Number 0              | Utoer type*         Purchase Order           Award Number<br>9/30                                                                                                    | v               |  |
|     | PO Number 0                       | Line Items                                                                                                    | 9.              |  |
|     | Requisition Detail Purchase Order | Image: marked black black blac | em Number \land |  |
|     | Addresses<br>Notes                |                                                                                                    |                 |  |

**STEP 8:** Click Manage Documents to add any supporting documents (see How-To Attach Documents in TCM for specific instructions)

| = ∳ | AP Control Panel                     |                                                                                                    | F               | ? ≋  | E 🗗 |
|-----|--------------------------------------|----------------------------------------------------------------------------------------------------|-----------------|------|-----|
|     | PO Number 0                          | Requisition Detail     Manage Doc       Requisition Number     0     Date       0     07/04/2023     1       Ship To*     Department *       Materials Management Center     Acacia                                    | x               |      |     |
|     | Requisition Detail<br>Purchase Order | Requester * X V9 received Buyer                                                                                                    |                 |      |     |
|     | Addresses                            | Order Information                                                                                                    |                 | ^    |     |
|     | Notes                                | Corder Via* Date Required Date Required 07/10/2023                                                                                                    |                 |      |     |
|     |                                      | Purchase Order   Bob Smith  9/30  Line Items                                                                                                    | v               | :    |     |
|     |                                      |                                                                                                    | + Add           |      |     |
|     |                                      | ↑         ↑         Oty.         Unit         ↑         Part Number         ↑         Description         ↑         Unit         ↑         Freight         ↑           □         2000000000000000000000000000000000000 | Item Number 1   |      |     |
|     |                                      |                                                                                                    | Submit for appr | oval |     |

**STEP 9:** After line detail has been added, check box for Submit for Approval

\*If you wish to save the requisition in your queue and not release to next approver yet, do not select check box and just click Save

| 28- | AP Control Panel   |      |            |     |      |          |     |          |        |               |                             |           |        |                |                   |        | p (               | ? 🖩 🧯 |
|-----|--------------------|------|------------|-----|------|----------|-----|----------|--------|---------------|-----------------------------|-----------|--------|----------------|-------------------|--------|-------------------|-------|
|     | Requisition Number | Pur  | chase Ord  | der |      |          |     | ·        | Bob Sn | nith          |                             | 9/30      | AV     | vard Number    |                   |        | Ÿ                 |       |
|     | P0 Number0         | Line | Items      |     |      |          |     |          |        |               |                             |           |        |                |                   |        |                   |       |
|     |                    |      |            |     |      |          |     |          |        |               |                             |           |        |                |                   |        | + Add             |       |
|     | Requisition Detail |      | ↑          | Ŷ   | Qty. | Unit     | Ŷ   | Part Num | ber ↑  | Description 个 | ↑ Unit Price                | Ext Price | ↑      | Tax 1          | Freight           | ÷      | Item Number 1     |       |
|     | Purchase Order     |      | Services   |     | 1.00 | DA       |     |          |        | Purchase Orde | 100.0000                    | 2         | 100.00 | \$0.00         |                   | \$0.00 |                   | -     |
|     | Addresses          |      |            |     |      |          |     |          |        |               |                             |           |        |                |                   |        |                   |       |
|     | Notes              |      |            |     |      |          |     |          |        |               |                             |           |        |                |                   |        |                   |       |
|     |                    |      |            |     |      |          |     |          |        |               |                             |           |        |                |                   |        |                   |       |
|     |                    |      |            |     |      |          |     |          |        |               |                             |           |        |                |                   |        |                   |       |
|     |                    |      |            |     |      |          |     |          |        |               |                             |           |        |                |                   |        |                   |       |
|     |                    |      |            |     |      |          |     |          |        |               |                             |           |        | Power par page | 25 -              | 11.011 |                   |       |
|     |                    |      |            |     |      |          |     |          |        |               |                             |           |        | Nows per page  | . 23 *            |        |                   |       |
|     |                    |      | Hold Accou | unt |      |          |     |          |        |               | Sales Tax Percen<br>8.6000% | t         |        | Use T          | ax Percent<br>00% |        |                   |       |
|     |                    | Sub- | total      |     |      |          | Tax |          |        |               | Freight                     |           |        | Total          |                   |        |                   |       |
|     |                    |      |            |     |      | \$100.00 |     |          |        | \$8.60        |                             |           |        | \$0.00         |                   |        | \$108.60          |       |
|     |                    |      |            |     |      |          |     |          |        |               |                             |           |        |                |                   | _      |                   |       |
|     |                    |      |            |     |      |          |     |          |        |               |                             |           |        |                |                   |        | Submit for approv | ral   |
|     |                    |      |            |     |      |          |     |          |        |               |                             |           |        |                |                   |        | Canaal            | e l   |

**STEP 10**: After clicking Submit for Approval, screen will take you back to AP Control Panel. You should then see the requisition that was just released from the queue and is now with the next approver.

| Filter Criteria    |               |               |                |                   |              |         |               |           |        |         |                               |                |         |             |
|--------------------|---------------|---------------|----------------|-------------------|--------------|---------|---------------|-----------|--------|---------|-------------------------------|----------------|---------|-------------|
|                    |               |               |                |                   |              |         |               |           |        |         |                               |                |         |             |
| Req. No.           |               |               | De<br>A        | partment<br>CaCia |              |         |               |           | F      | '0. No. |                               |                |         |             |
| Project            |               |               | Ve             | endor             |              |         |               |           |        | 'iew    |                               |                |         | Ŧ           |
| Show Paid Column   |               |               |                |                   |              |         |               |           |        | ~       |                               |                |         |             |
|                    |               |               |                | Show Account D    | Detail       |         |               |           |        | Show Ha | s Documents                   |                |         |             |
|                    |               |               |                | Show Account D    | Detail       |         |               |           |        | Show Ha | s Documents                   |                |         |             |
|                    |               |               |                | Show Account D    | Detail       |         |               |           |        | Show Ha | s Documents                   | r              |         |             |
|                    |               |               |                | Show Account D    | Detail       |         |               |           |        | Show Ha | s Documents                   | (              | Clear A | pply        |
|                    |               |               |                | Show Account D    | Detail       |         |               |           |        | Show Ha | s Documents                   | [              | Clear A | pply        |
|                    |               |               |                | Show Account D    | Detail       |         |               |           |        | Show Ha | s Documents                   | (              | Clear A | pply<br>\dd |
| Reg. No ↑ <b>T</b> | Reg. Date 1 T | Req. App. 1 T | Vendor Na_ 个 ¥ | PO No.            | ↑ <b>T</b> R | P0 Date | ↑ <b>▼</b> Am | mount 🛧 🕇 | Status | Show Ha | s Documents<br>Next Appro ↑ ▼ | Next Appro 🕆 🍸 | Clear A | pply<br>Add |

\*\*If requisition stays 'Orig' in Next Approver column, this means it has not yet been released from the queue to start in the line of approval. In order to release from the queue, double click on requisition > scroll to bottom > check box for Submit for Approval > click Save.

## **Friendly Reminders:**

- If an item is going to be split funded, follows Step 6 through Step 7
- Attach any quotes, club meeting minutes, field trip request, etc. to requisition